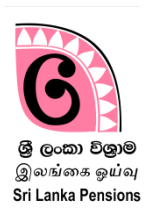

1 PMS - 01 පද්ධතියෙහි පාරිතෝෂික නැවත ගෙවීම් කළමනාකරණ පද්ධතිය සඳහා පිවිසුම:

ඔබගේ Computer හි Desktop ඇති Google Chrome Icon මත හෝ ස්ථාපනය කර ඇති වෙනත් බුවුසරයක් මත click කිරීම.

- 1. එහි address bar එක මත <u>http://sathkara.pensions.gov.lk/pms</u> Type කිරීම සහ Enter කිරීම.
  - හෝ address bar එක මත <u>www.pensions.gov.lk</u> ලෙස කිරීම මගින් විශුාම වැටුප් දෙපාර්තමේන්තු වෙබ් අඩවිය වෙත පිවිස
  - එහි පහතින් දැක්වෙන Interface හි ඇති PMS යන Icon මත click කිරීම.

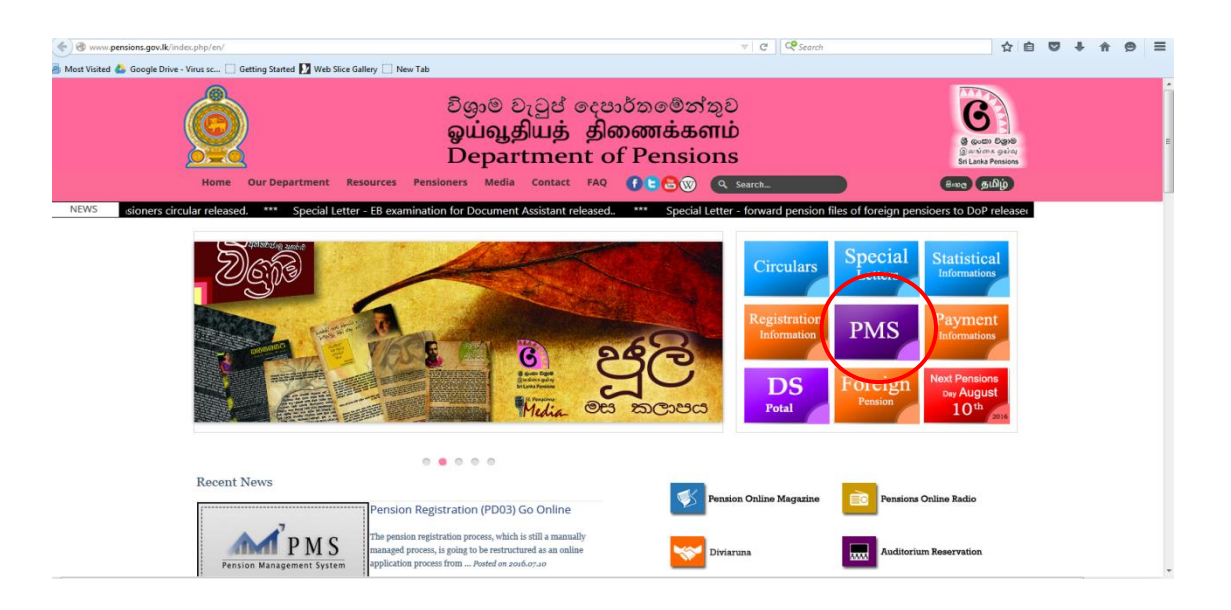

ర<sub>ే</sub> జిడి 1: www.pensions.gov.lk

එවිට ඔබට දිස්වනුයේ පහත ආකාරයේ අතුරු මුහුණතකි (Interface). එහි '' Login For Gratuity Refund System'' මත Click කර ඉදිරියට යා යුතුය.

| Contractor<br>Contractor<br>Contractor | Department of Pension<br>වියුම වැටුප් දෙපාර්තමේන්තුව<br>ஒய்வூதியத் திணைக்களம்                                             | PERSION MARAGEMENT System |
|----------------------------------------------------------------------------------------------------|----------------------------------------------------------------------------------------------------|---------------------------|
|                                                                                                    | Sign In                                                                                                    |                           |
|                                                                                                    | L Username                                                                                                    |                           |
|                                                                                                    | Password                                                                                                    |                           |
|                                                                                                    | Remember me forgot your password?  Login                                                                                  |                           |
|                                                                                                    | Login For Gratuity Refund System.                                                                                         |                           |
|                                                                                                    | Don't have an account! Sign Up Here<br>(Only for Personal file maintaining officers.)                                     |                           |
|                                                                                                    | If you have any inquiries regarding PMS please contact<br>0115920403 or send an Email to<br>inquiries.pms@pensions.gov.lk |                           |
|                                                                                                    |                                                                                                    |                           |

සැ.යු : "<u>පාරිතෝශික නැවත ගෙවීම් පද්ධතියට පිවිසීමට දුම්රිය බලපතු (Warrant) සඳහා භාවිතා කරනු</u> <u>ලබන පරිශීලක ගිණුමේ භාවිත නම සහ රහසා මුර පදය භාවිතා කල හැක</u>."

# 2 භාවිත ගිණුම හරහා පද්ධතිය අභාාන්තරය පිවිසීම :

ඔබ විසින් දුම්රිය බලපතු සඳහා මේ වන විටත් සකස් කරගෙන ඇති භාවිත ගිණුම මගින් මේ සඳහා Log විය හැක.ඔබට පද්ධතිය තුලට ඇතුලු වීමේදී කිසියම් අපහසුතාවයක්වේ නම් අපගේ තොරතුරු තාක්ෂණ අංශය (011 5 920 403) අමතන්න.

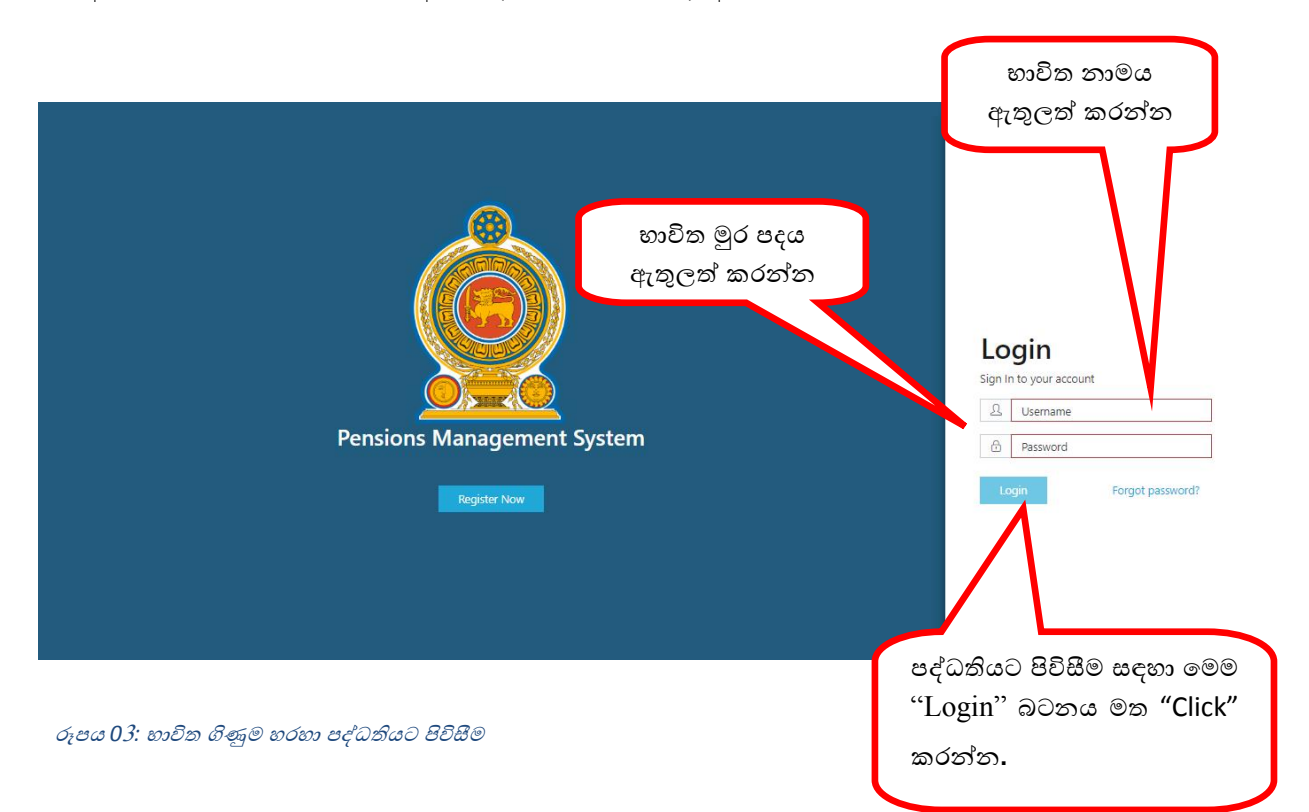

මේ ආකාරයට User Name සහ Password ලබා දුන් පසු, ඔබ Warrant පද්ධතිය සඳහා ලියාපදිංචි වීමේදි ලබා දී ඇති ජංගම දුරකථන අංකය වෙත විශුාම වැටුප් දෙපාර්තමේන්තුව මහින් යොමුකරන තහවුරු අංකයක්(Verification code) සහිත කෙටි පණිවිඩයක් ලැබෙනු ඇති අතර, පහත රුපයේ පරිදි එම අංකය ඇතුලත් කර තහවුරු (Verify) කර ඉදිරියට යන්න.

| Caster Verification     Lext message with your code has been sent to your   noble   Lext warification code     Tensions Ma     CARCE   VERIFY     Register Now | n ::<br>rour account |
|----------------------------------------------------------------------------------------------------|----------------------|
|----------------------------------------------------------------------------------------------------|----------------------|

රූපය 03.1 : භාවිත ගිණුම හරහා පද්ධතියට පිවිසීම තහවුරු කිරීම.

## 3 පාරිතෝෂික නැවත ගෙවීම් කළමනාකරණ පද්ධතිය වෙත පිවිසීම :

User Name සහ Password ලබා දුන් පසු පාරිතෝෂික නැවත ගෙවීම් කළමනාකරණ පද්ධතියේ මුල් පිටුවට පිවිසෙනු ඇති අතර එහි ඇති "Gratuity Refund Mgt" මෙනුව මත Click කල විට පහත දැක්වෙන ආකාරයට පිටුව දිස්වේ. එහි ඇති "Apply For Refund" මෙනුව මත Click කරන්න.

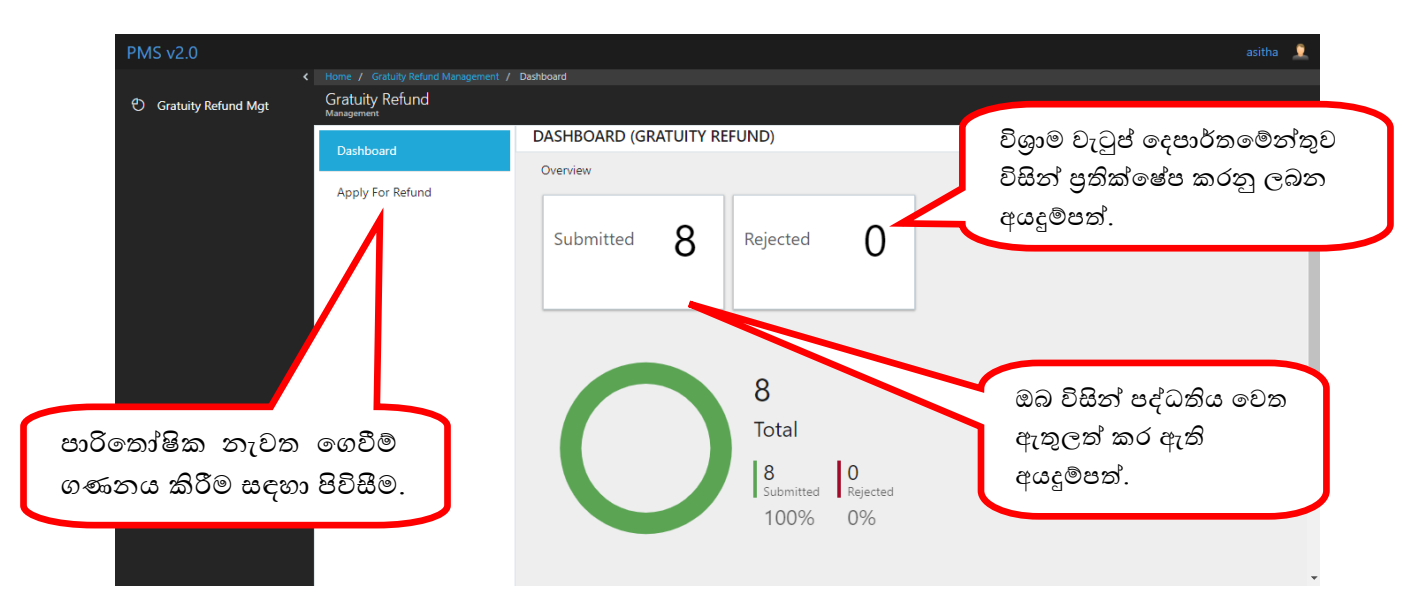

රූපය 04 : පාරිතෝෂික නැවත ගෙවීම් කළමනාකරණ පද්ධතියේ මුල් පිටුව

4 පාරිතෝෂික නැවත ගෙවීම් ගණනය කිරිම සඳහා පිවිසීම :

| PMS v2.0              |                                                                                                    |                     |                                    | gen55 👤             |
|-----------------------|----------------------------------------------------------------------------------------------------|---------------------|------------------------------------|---------------------|
| Regular Pensions      | <ul> <li>Home / Gratuity Refund Management / Gratuity Refu<br/>Gratuity Refund<br/>Management</li> </ul> | nd Pre Information  |                                    |                     |
| C General 55 Pensions | Dashboard                                                                                                |                     |                                    | අදාල විශාමිකයාගේ    |
| C Gratuity Refund Mgt | Apply For Refund                                                                                         |                     |                                    | +                   |
|                       | Reports                                                                                                  |                     |                                    | 6,62,2,60,62,20,60, |
|                       |                                                                                                    |                     | Gratuity Refunding                 |                     |
|                       |                                                                                                    |                     | Please Enter the below information |                     |
|                       |                                                                                                    |                     | Pension Number                     |                     |
|                       |                                                                                                    |                     |                                    |                     |
| ్                     | විශුාමික නිලධාරියා                                                                                       |                     | Go to Application                  |                     |
| ଣ                     | යිවිල් ද, හමුදා ද යන්                                                                                    | ත                   |                                    | මධාාම දත්ත පද්ධතිය  |
|                       | තෝරන්න.                                                                                                  |                     |                                    | අනුව දැනට ගෙවීම්    |
|                       |                                                                                                    |                     |                                    | කරන ලබන             |
|                       |                                                                                                    |                     |                                    | ඩිශාමිකයාගේ විශාම   |
|                       |                                                                                                    |                     |                                    | වැටස් <b>සංක</b> ය  |
| රූපය 05 : පාරි⊚       | ∎<br>තෝෂික නැවත ගෙවීම් ග                                                                                 | ණනය කිරීම සඳහා පිවි | 380                                | င(မျှင မုိယာထ       |

• තොරතුරු නිවැරදිව ඇතුලත් කර " Go to Application " මත " Click " කරන්න.

(දැනට ගෙවීම් සඳහා මධාාම දත්ත පද්ධතිය තුළ ඇතුලත් කර ඇති ජාතික හැඳුනුම්පත් අංකය, විශුාම වැටුප් අංකය හා විශුාමිකයා සිවිල් ද හමුදා ද යන්න ඇතුලත් කල යුතු අතර ඔබට ඉදිරියට යාමට පද්ධතිය විසින් ඉඩ ලබා නොදෙන්නේ නම් ඔබගේ නිවැරදි තොරතුරු මධාා දත්ත පද්ධතිය තුල යාවත්කාලීන කල යුතුය.)

ඉහත සඳහන් කල පරිදි ජාතික හැදුනුම්පත් අංකය හා විශුාම වැටුප් අංකය ඇතුලත් කල පසු එම තොරතුරු නිවැරදි නොවේ නම් පහත ආකාරයේ ඇතුලත් කල දත්ත දෝෂ සහිත බවට පණිවුඩයක් (Error Massage) ඔබට දිස්වනු ඇති අතර නිවැරදි තොරතුරු මධාා දත්ත පද්ධතිය තුල යාවත්කාලීන කල යුතුය.

| PMS v2.0              |                                                                                                    |                                                                                                  | gen55 🧕             |
|-----------------------|----------------------------------------------------------------------------------------------------|--------------------------------------------------------------------------------------------------|---------------------|
| Regular Pensions      | <ul> <li>Home / Gratuity Refund Management / Gratuity Ref<br/>Gratuity Refund<br/>Management</li> </ul> | d Pre Information                                                                                |                     |
| O General 55 Pensions | Dashboard                                                                                               |                                                                                                  |                     |
| O Gratuity Refund Mgt | Apply For Refund                                                                                        |                                                                                                  |                     |
|                       | Reports                                                                                                 | Gratuity Refunding<br>Please Enter the Below Information<br>123664789V<br>9874631<br>Civil Civil |                     |
|                       |                                                                                                    | Please Check the Enterd Information, Per                                                         | sioner not Found OK |

රූපය 05.1 : තොරතුරු නිවැරදි නොවේ නම් ඇතුලත් කල දත්ත දෝෂ සහිත බවට පණිවුඩය (Error Massage)

| 5 | විශුාමිකයාගේ | පෞද්ගලික | තොරතුරු : |
|---|--------------|----------|-----------|
|---|--------------|----------|-----------|

| PMS v2.0                                  |                                                                        |                             |                           |                | asi 👤  |
|-------------------------------------------|------------------------------------------------------------------------|-----------------------------|---------------------------|----------------|--------|
| <ul> <li>♦ Gratuity Refund Mgt</li> </ul> | Home / Gratuity Refund Management / G<br>Gratuity Refund<br>Management | Fratulty Refund Application |                           |                |        |
|                                           | Dashboard                                                              | 1 Personal Information      | 2 Retirements Information | 3 Calculations | 4 Done |
|                                           | Apply For Refund                                                       | BASIC INFORMATION           |                           |                |        |
|                                           |                                                                        | Nic Number                  | 666666667v                | ]              |        |
|                                           |                                                                        | Pension Number              | 666666                    | -              |        |
|                                           |                                                                        | Full Name                   | MR . W.R.M. HULANGAMUWA   | -              |        |
|                                           |                                                                        | Bank                        | BATHTHARAMULLA            |                |        |
|                                           |                                                                        | Branch                      | 8                         | -              |        |
|                                           |                                                                        | Account Number              | 555088828555              |                |        |
|                                           |                                                                        | Pensioner Type              | CIVIL                     |                |        |
|                                           |                                                                        |                             |                           |                | NEXT   |

රූපය 06 : විශුාමිකයාගේ පෞද්ගලික තොරතුරු

මෙහිදි විශුාමිකයාගේ ජාතික හැඳුනුම්පත් අංකය, විශුාම වැටුප් අංකය, සම්පූර්ණ නම, විශුාමිකයාගේ බැංකුවේ නම, බැංකු ශාඛාව, ගිණුම් අංකය, යන විශුාමිකයාගේ මුලික තොරතුරු ඔබට දිස්වනු ඇත. අදාල තොරතුරු දිස්වීමෙන් අනතුරුව " NEXT " බටනය මත "Click" කරන්න. (ඉහත පෙන්නුම්කරන තොරතුරු වල යම වෙනසක් ඇත්නම් මධාාම දත්ත පද්ධතිය මගින් අදාල නිවැරදි කිරීම් සිදුකර ගත යුතුය.)

# 6 විශුාමිකයාගේ විශුාම ගැන්වීමේ තොරතුරු:

| PMS v2.0                             | gen55                                                                                                    |   |
|--------------------------------------|----------------------------------------------------------------------------------------------------|---|
| <ul> <li>Regular Pensions</li> </ul> | < Hone / Gratuity Refund Management / Gratuity Refund Application Gratuity Refund Management                                                                                                    |   |
| O General 55 Pensions                | Dashboard  Personal Information 2 Retirements Information 3 Calculations 4 Done                                                                                                    |   |
| C Gratuity Refund Mgt                | Appy For Refund         DETAILS OF THE RETIREMENTS           Reports         Please Enter Each Retirement<br>click on the blow button to add information about retirements           NED RETIREMENT INFORMATION         NEXT |   |
|                                      | පැරණි විශුාම ගැන්වීමේ තොරතුරු, සංශෝධනයන්ට<br>අදාල තොරතුරු සහ නව විශුාම ගැන්වීමේ හා<br>සංශෝධනයන්ට අදාල තොරතුරු ඇතුලත් කිරීමට මේ<br>මත " Click" කරන්න.                                                                         | ) |

රූපය 07 : විශුාමිකයාගේ විශුාම ගැන්වීමේ තොරතුරු

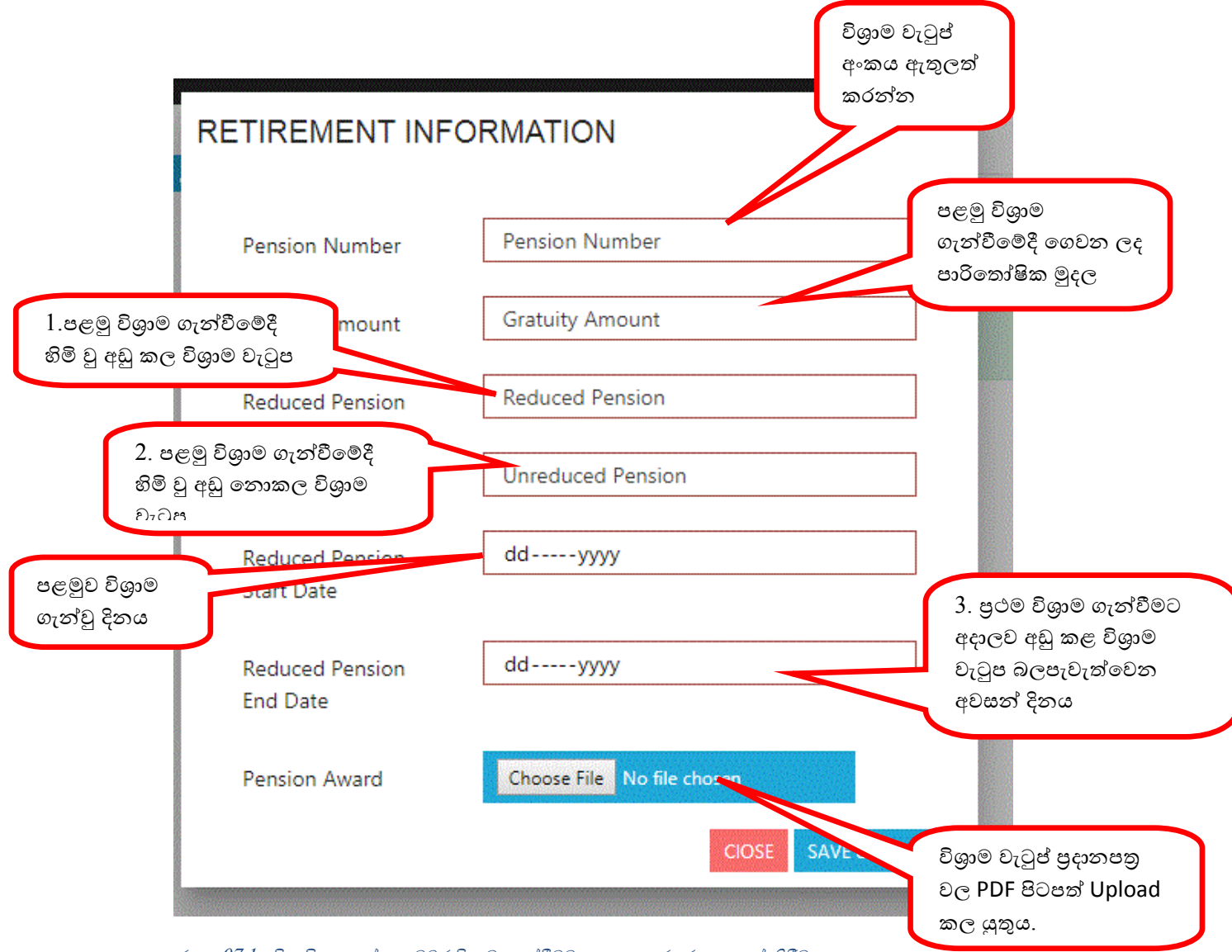

රූපය 07.1 : විශාමිකයාගේ පළමුවර විශුාම ගැන්වීමට අදාල තොරතුරු ඇතුලත් කිරීම

1.පළමු විශුාම ගැන්වීමේ දිනය තෙක් බලපැවැත්වෙන පරිදි වන සියළුම සංශෝධන වලින් පසු, අඩු කළ විශුාම වැටුප ඇතුලත් කරන්න.

2. පළමු විශුාම ගැන්වීමේ දිනය තෙක් බලපැවැත්වෙන පරිදිවන සියළුම සංශෝධන වලින් පසු, අඩු නොකළ විශුාම වැටුප ඇතුලත් කරන්න.

3. . පළමු විශ්‍රාම ගැන්වීමට අදාල වන සියළුම සංශෝධන වලින් පසු, අඩු නොකළ විශ්‍රාම වැටුප අදාල වන අවසන් දිනය ඇතුලත් කරන්න.

සියළු තොරතුරු නිවැරදිව ඇතුලත් කර " SAVE & CLOSE" බටනය මත "Click" කරන්න. මේ ආකාරයට තැවත සේවයට බඳවා ගැනීමේ හා විශුාම ගැන්වීමේ තොරතුරු හා පළමු විශුාම ගැන්වීම් දිනය සඳහා බල නොපාන සංශෝධනයන් ඇත්නම් (උදා. රා.ප.ව. 28/2010 වැනි) එම තොරතුරු, පහත රූපයේ දිස්වන පරිදි "ADD RETIREMENT INFORMATION" බටනය මත "Click" කර ඉහත දක්වා ඇති පරිදි තොරතුරු ඇතුලත් කරන්න.

| C Regular Pensions                                                                        | Gratuity Refund |                              |                           |              |  |
|-------------------------------------------------------------------------------------------|-----------------|------------------------------|---------------------------|--------------|--|
| C General 55 Pensions                                                                     | Dashboard       | Descend Information          | 2. Datkamanta laformation | Calculations |  |
| C Gratuity Refund Mgt                                                                     | Appy For Refund | Personal mormation           | 2 Retrements mormation    | Carculations |  |
|                                                                                           | Reports         | DETAILS OF THE RET           | REMENTS                   |              |  |
|                                                                                           |                 | Retirement detail of employm | ient : 1                  |              |  |
|                                                                                           |                 | Pension Number               |                           | 123456       |  |
|                                                                                           |                 | Gratuity Amount              |                           | 221405.52    |  |
| NFORMATION" මත                                                                            |                 | Reduced Pension              |                           | 7907.34      |  |
|                                                                                           |                 | Unreduced Pension            |                           | 9225.23      |  |
| Click" කර ඉහත දක්වා                                                                       |                 | Appoinment Date              |                           | 1986-05-13   |  |
| $\theta$ $\theta$ $\theta$ $\theta$ $\theta$ $\theta$ $\theta$ $\theta$ $\theta$ $\theta$ |                 | Retired Date                 |                           | 2002-02-27   |  |
| ≠ැත පටද අදාල තොටතුටැ<br>≇ැතුලත් කරන්න.                                                    |                 | REMOVE                       |                           |              |  |
|                                                                                           |                 | ADD RETIREMENT INFORMATOIN   |                           |              |  |

රූපය 07.2 : විශුාමිකයාගේ දෙවනවර විශුාම ගැන්වීමේ තොරතුරු ඇතුලත් කිරීම

තොරතුරු නිවැරදිව ඇතුලත් කල පසු "NEXT" බටනය මත "Click" කර ඉදිරියට යන්න. (විධිමත් පරිදි විශුාම ගන්වා ඇති නිලධාරියකු කිහිප වරක් නැවත සේවයට බඳවා ගෙන ඇත්නම් ඒ සෑම අවස්ථාවක් සඳහාම "Add Retirement Information " යටතේ ඉහත තොරතුරු ඇතුලත් කිරීම් කටයුතු කල යුතුය.)

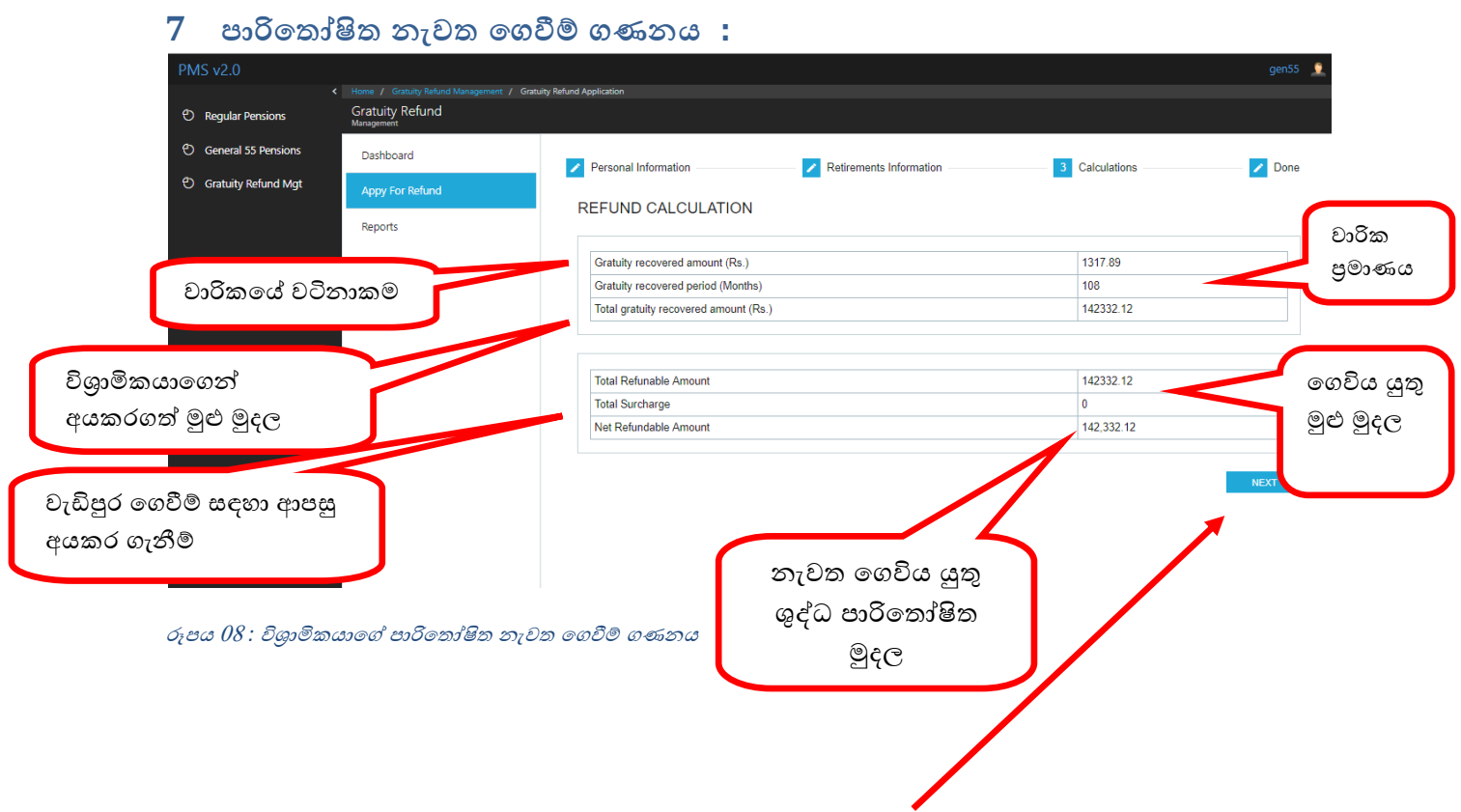

ගණනය කිරිම් වල ගැටළුවක් නොමැති නම් "NEXT" බටනය මත "Click" කරන්න. එවිට පහත රූපයේ පරිදි ඔබගේ ඇතුලත් කිරීම සාර්ථක බවට පණිවුඩයක් දිස්වනු ඇත.

| PMS v2 0              |                  |                             |                                |              | asitha 🧘 |
|-----------------------|------------------|-----------------------------|--------------------------------|--------------|----------|
| <                     |                  | Gratuity Refund Application |                                |              |          |
| O Gratuity Refund Mgt | Gratuity Refund  |                             |                                |              |          |
|                       | Dashboard        | Personal Information        | Retirements Information        | Calculations | 4 Done   |
|                       | Apply For Refund |                             |                                |              |          |
|                       |                  | You Have Successf           | ully Completed the Application |              |          |
|                       |                  |                             | SUBMIT                         |              |          |
|                       |                  |                             |                                |              |          |
|                       |                  |                             |                                |              |          |
|                       |                  |                             |                                |              |          |
|                       |                  |                             |                                |              |          |
|                       |                  |                             |                                |              |          |
|                       |                  |                             |                                |              |          |
|                       |                  |                             |                                |              |          |

රූපය 09: ඇතුලත් කිරීම සාර්ථක බවට පණිවුඩය

"SUBMIT APPLICATION" මත Click කිරීමෙන් පසු පැමිණෙන පණිවිඩ "Verify" කිරිමෙන් පසු පහත පරිදි "PRINT SOURCE DOCUMENT" button එකක් ඔබට දිස්වනු ඇත.

| PMS v2.0            |                                                                                                    |                                                              |                           |                | gen55 👤 |
|---------------------|----------------------------------------------------------------------------------------------------|--------------------------------------------------------------|---------------------------|----------------|---------|
| C Regular Pensions  | <ul> <li>Home / Gratuity Refund Management / Gratuity Re<br/>Gratuity Refund<br/>Management</li> </ul> | fund Application                                             |                           |                |         |
| General 55 Pensions | Dashboard                                                                                              | Personal Information                                         | 2 Retirements Information | 3 Calculations | 4 Done  |
| Gratuity Refund Mgt | Apply For Refund                                                                                       |                                                              | —                         | -              | _       |
|                     | Reports                                                                                                | Gratuity Refund Applicat<br>Application Reference Number: 37 | tion Saved Successfully   |                |         |
|                     |                                                                                                    |                                                              | PRINT SOURCE DOCUMEN      | NT             |         |
|                     |                                                                                                    |                                                              |                           |                |         |
|                     |                                                                                                    |                                                              |                           |                |         |
|                     |                                                                                                    |                                                              |                           |                |         |
|                     |                                                                                                    |                                                              |                           |                |         |
|                     |                                                                                                    |                                                              |                           |                |         |
|                     |                                                                                                    |                                                              |                           |                |         |
|                     |                                                                                                    |                                                              |                           |                |         |
|                     |                                                                                                    |                                                              |                           |                |         |

රූපය 10 : PRINT SOURCE DOCUMENT පණිවුඩය

ඒ මත Click කිරිමෙන් පහත පරිදි "SORCE DOCUMENT" එක PRINT කිරීම සඳහා දිස්වනු ඇත.

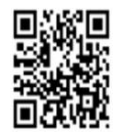

## DEPARTMENT OF PENSIONS

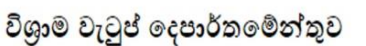

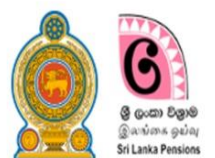

SOURCE DOCUMENT GRATUITY REFUND

#### PERSONAL INFORMATION

| NIC NUMBER     | 123456789V               |
|----------------|--------------------------|
| PENSION NUMBER | 1234567                  |
| FULL NAME      | MR.H.L.DEVA              |
| BANK           | Pan Asia Bank - Kotahena |
| BRANCH         | undefined                |
| ACCOUNT NUMBER | 2000000                  |

#### RETIREMENTS INFORMATION

| PENSION NUMBER    | 1          |
|-------------------|------------|
| GRATUITY AMOUNT   | 1          |
| REDUCED PENSION   | 100        |
| UNREDUCED PENSION | 200        |
| APPOINMENT DATE   | 2018-01-01 |
| RETIRED DATE      | 2018-01-01 |
| PENSION NUMBER    | 2          |
| GRATUITY AMOUNT   | 2          |
| REDUCED PENSION   | 200        |
| UNREDUCED PENSION | 240        |
| APPOINMENT DATE   | 2018-01-01 |
| RETIRED DATE      | 2018-04-01 |
|                   |            |

## REFUND INFORMATION

| GROSS REFUNDABLE<br>AMOUNT | 0 |  |
|----------------------------|---|--|
| SURCHARGES                 | 0 |  |
| NET REFUNDABLE AMOUNT      | 0 |  |

#### DECLARATION OF THE PENSIONER

I hereby declare that I have read the remark include in the Pension Minutes and its amendments and agree to all conditions. Furthermore, I declare that I have no objection of deducting any dues to the government from my gratuity and monthly pension if needed. It is also confirmed that statement similar to this was not made by me for registration for pensions before and that the particulars mentioned above are true and correct.

| DATE                                                                                                  |                                                          | SIGNATURE                                   |
|----------------------------------------------------------------------------------------------------|----------------------------------------------------------|---------------------------------------------|
| CHECK LIST                                                                                            |                                                          |                                             |
| FIRST RETIREMENT AWARD<br>SECOND RETIREMENT AWARD<br>THIRD RETIREMENT AWARD<br>FORTH RETIREMENT AWARD | <ul> <li>පරීක්ෂා කිරීමට</li> <li>කර ඇත්නම් මෙ</li> </ul> | අදාල ලේඛණ අමුණා Upload<br>වහි සළකුණු කරන්න. |
| PREPARED BY (SUBJECT OFFICER)                                                                         | RECOMENDED BY (ACCOUNTANT)                               | APPROVED BY (DIVISOINAL SECRETARY)          |

ඉහත දැක්වෙන අයදුම්පත මුදුණය කර ගැනීමෙන් පසු අදාල විශුාමික නිලධාරියා, සකස් කල නිලධාරියා (විශුාම වැටුප් නිලධාරි/සංවර්ධන නිලධාරි ) නිර්දේශ කරන නිලධාරියා සහඅනුමත කරන නිලධාරියා විසින් අත්සන් කර නම සහිත නිල මුදාව තබා විශුාම වැටුප් දෙපාර්තමේන්තුව වෙත යොමුකරන්න.